# LoungeKey имеет собственный сайт и приложение с различными функциями, которые формируют безупречный интерфейс для клиентов

## Сайт

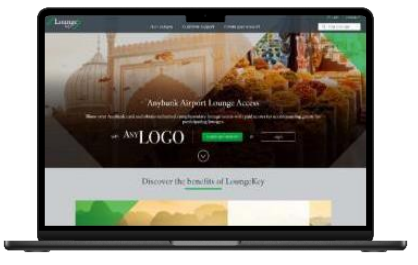

Зайдите на сайт LoungeKey

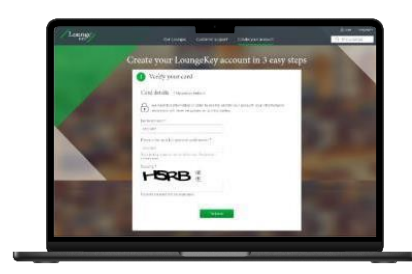

Создайте учетную запись, подтвердив свою карту

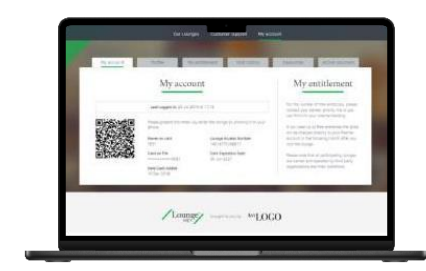

Используйте аккаунт в любое время и в любом месте

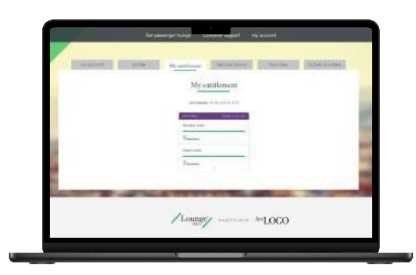

Проверяйте свои привилегии в режиме онлайн

### Приложение

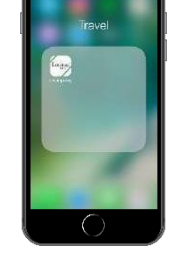

Шаг 1

Держателю карты предлагается загрузить приложение LounaeKev. и он устанавливает его на свое устройство, принимая Условия использования и запрашиваемое разрешение

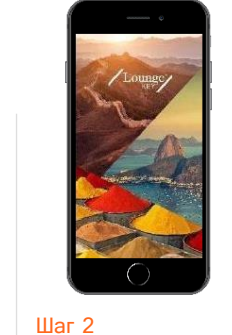

Загружается заставка приложения LoungeKey

Шаг 3

LoungeKey

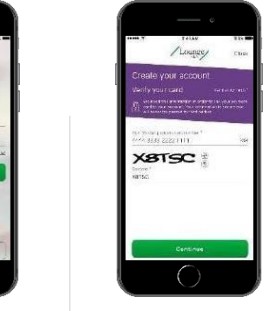

правильной сделке

Шаг 4 Держатель карты Держатель карты попадает на страницу направляется на входа, где он может страницу создания создать аккаунт аккаунта. где он вводит данные платежной карты, что гарантирует регистрацию по

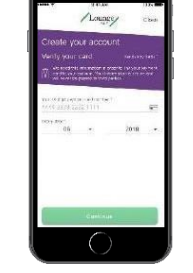

Шаг 5 Держатель карты

подтверждает данные своей платежной карты

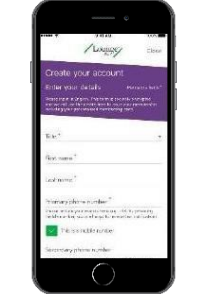

предпочтения в

коммуникации

Шаг 6 Держатель карты

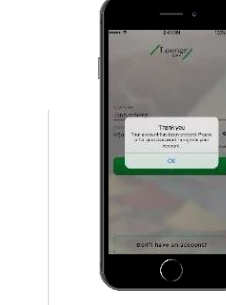

Шаг 7 Новый пользователь вводит свои личные LoungeKey завершает данные, выбирает имя процесс регистрации и пользователя и пароль попадает на страницу и устанавливает свои входа в систему с предварительно заполненным именем пользователя

#### Основные особенности

- Регистрация • пользователя
- Мой акаунт
- Право на посещение онлайн
- История посещений
- Поиск бизнес-залов

#### Примечания:

1) Если у клиента есть доступ к приложению Lounge Key от другой платежной системы, чтобы воспользоваться Mastercard для доступа в лаундж, клиенту нужно создать новый профиль в приложении и использовать новый логин для входа в приложение, или альтерантивно, доступ предоставляется по предъявлению физической карты в лаундже; 2) Для верификации (шаг 5) может потребоваться ввести одноразовый пароль (3DS-аутентификация); 3) Гостевые визиты возможны при оплате на входе в бизнес-зал.